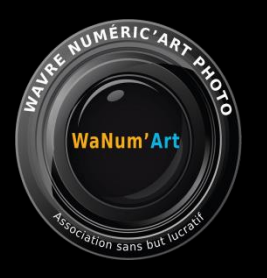

### Les Actions dans photoshop

#### 1. Introduction

1. Introduction

Les actions Photoshop vous permettent d'automatiser le traitement de vos images , d'enregistrer la séquence d'opérations effectuées, de les sauver et de les ré-exécuter par la suite pour d'autres photos.

- 2. L'action panel
- 3. Manipuler des actions

Vous pouvez aussi éditer et modifier une action que vous auriez reçu ou downloader pour comprendre ou modifier la technique utilisée pour obtenir un résultat similaire mais différent.

#### Créer une nouvelle action

Le mot <u>action</u> est la terminologie anglo-saxonne, en français on parlera de <u>scripts</u>. Dans d'autres contextes ce sera une macro, etc...

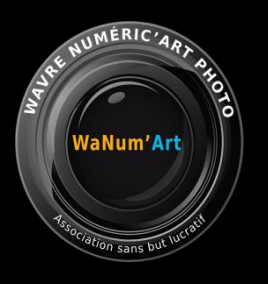

### Action panel

#### 2.1. L'action panel

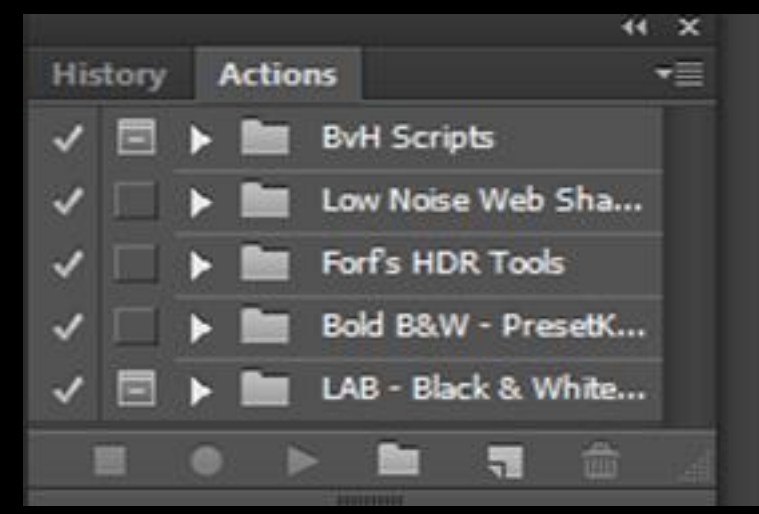

L'action panel est disponible à partir du menu principal *Windows/Action.* Il est composé de:

- a. Un entête composé d'un Tab (Actions) et d'un menu déroulant dans le coin supérieur droit.
- b. De Sets composés eux-mêmes d'Actions eux-mêmes composés de commandes.

2.1. L'action panel

2.2. Les Sets et les actions

2.3. Les fonctions pied d'écran

2.4. Le Menu

## Structure Action Panel

1<sup>st</sup> toggle = Line on/off

```
2<sup>nd</sup> toggle = Dialog on/off
```

 $3^{rd}$  Icone = Set

ARE NUMERIC'ARY

NaNum'Art

ion sans but

4<sup>th</sup> Icone = Action

```
5<sup>th</sup> Icone = Command
```

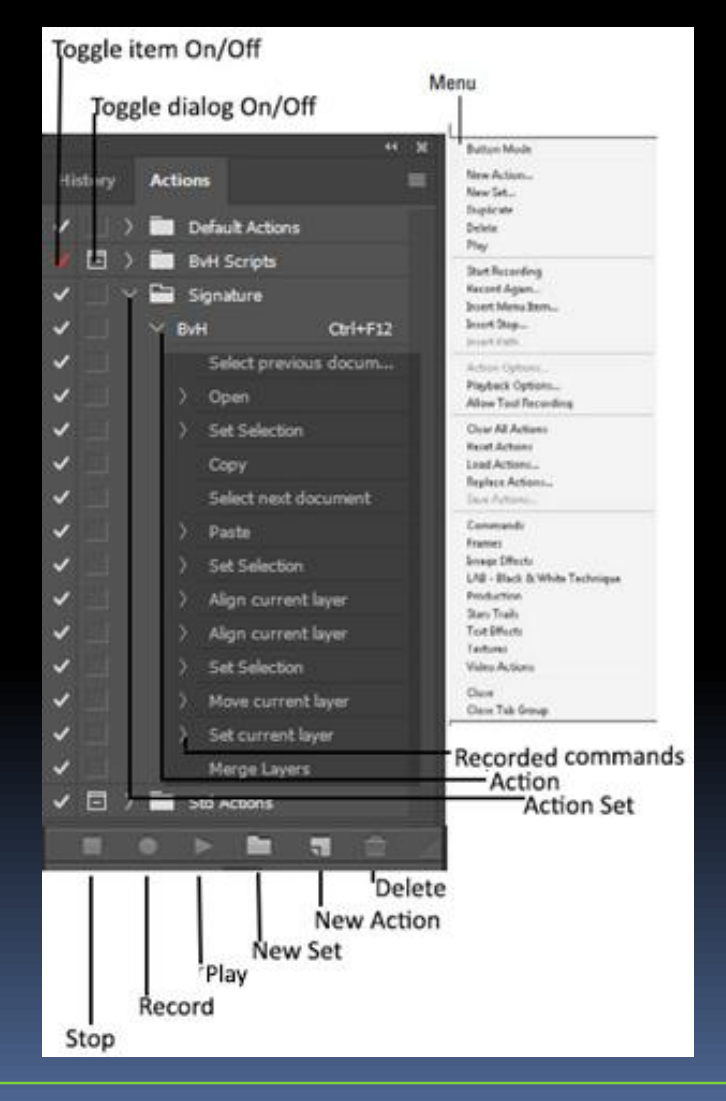

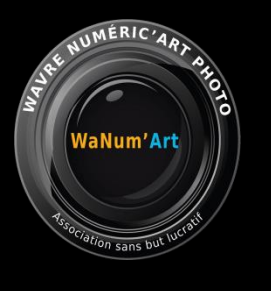

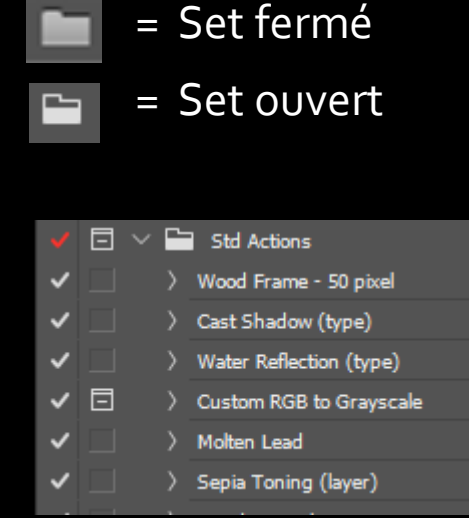

### Action Panel

#### 2.2 Les Sets et Actions

Un set est l'équivalent d'un répertoire dans lequel on peut définir une ou plusieurs actions.

Une action est une suite de commandes qui s'enchainent avec ou sans affichage d'écran de paramètres.

Exemple: sauver une image en jpg implique de choisir un niveau de compression (entre autre). On peut opter pour l'affichage ou de ne pas afficher la boîte de dialogue ou d'appliquer les paramètres définis au moment de la définition de l'action sans poser de question.

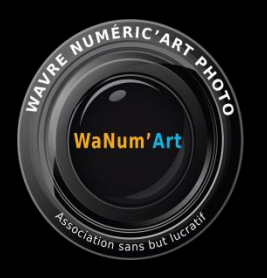

#### Contrôle d'écran

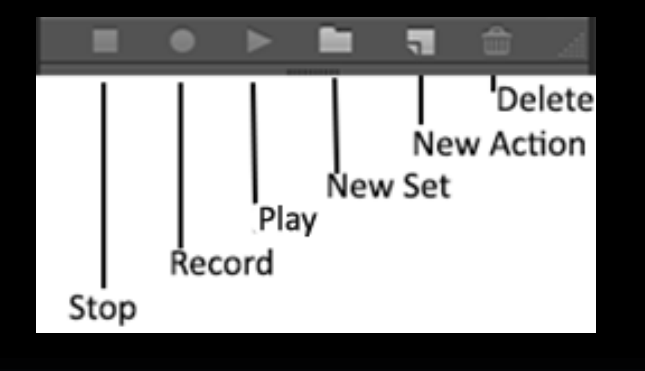

### Action Panel

#### 2.3. Fonctions pied de panneau

Les boutons du panneau de contrôle sont évidents. Le Stop, Record font ce que vous imaginez, ils stoppent ou démarrent l'enregistrement d'une action et le bouton *Play* exécute l'action sélectionnée.

Le bouton New Set crée un nouveau Set d'action(s) comme un nouveau répertoire pour contenir une ou plusieurs actions et le bouton New action crée un nouvelle action.

Vous pouvez dupliquer une action par Drag&Drop sur le bouton New action, de même vous pouvez déplacer/dupliquer une action ou une commande par CTRL/ALT-Drag là ou vous voulez insérer la commande dans l'écran (action panel). Pratique lorsqu'on veut Déplacer/répéter la même commande.

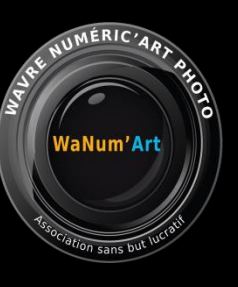

#### Button Mode New Action.. New Set... Duplicate Delete Play Start Recording Record Again... Insert Menu Item... Insert Stop... Insert Conditional... Insert Path Set Options... Playback Options... Allow Tool Recording Clear All Actions Reset Actions Load Actions... Replace Actions... Save Actions... Commands Frames Image Effects LAB - Black & White Technique Production Stars Trails Text Effects Textures Video Actions **BvH Scripts** Dragan Effect Low Noise Advanced Web Sharpening + Glow - Philip Perold Low Noise Web Sharpening - Philip Perold

Signature Close

### Action Panel

#### 2.4. Le menu

La première partie du menu est une répétition des fonctions associées aux boutons de pied d'écran.

La deuxième partie ne concerne que le mode recording.

La troisième partie concerne les options associées aux sets ou aux actions (couleurs, dénominations, mode d'exécution (Accelerated, delayed, step by step)), important pour comprendre ce que fait une action particulière.

La quatrième partie permet de charger, sauver, remplacer une action. Les actions sont enregistrées dans des fichiers dont le suffixe est ATN. Il est utile de savoir où sont stockées ces actions pour pouvoir éventuellement étendre sa boîte à outils avec de nouvelles actions ou des actions downloadées d'internet. (FREE PHOTOSHOP ACTION dans Google)

### Manipuler une action

| Ps Load                                      |                      |                |                  |        | ×     |
|----------------------------------------------|----------------------|----------------|------------------|--------|-------|
| $\leftrightarrow \rightarrow \cdot \uparrow$ | « Presets » Actions  | 5 ∨            | Search Actions   |        | ρ     |
| Organize 🔻 New folder                        |                      |                |                  |        | ?     |
| Local ^                                      | Name                 | Date modified  | Туре             | Size   |       |
| LocalL                                       | BvH Scripts.atn      | 22-10-17 16:47 | ATN File         |        | 13 KB |
| 📙 Roami                                      | 📄 Dragan Effect.atn  | 14-06-18 12:54 | ATN File         |        | 7 KB  |
| Adol                                         | Low Noise Advanced W | 19-01-16 16:20 | ATN File         |        | 17 KB |
| Acr                                          | Low Noise Web Sharpe | 19-01-16 16:19 | ATN File         |        | 11 KB |
| Acr                                          | Signature.atn        | 22-07-17 11:28 | ATN File         |        | 2 KB  |
| Adu                                          |                      |                |                  |        |       |
| Adu                                          |                      |                |                  |        |       |
| Adı                                          |                      |                |                  |        |       |
| Adı                                          |                      |                |                  |        |       |
| Adı                                          |                      |                |                  |        |       |
|                                              |                      |                |                  |        |       |
|                                              |                      |                |                  |        |       |
|                                              |                      |                |                  |        |       |
| - C                                          |                      |                |                  |        |       |
|                                              |                      |                |                  |        |       |
| U                                            |                      |                |                  |        |       |
| <u> </u>                                     |                      |                |                  |        |       |
| PI                                           |                      |                |                  |        |       |
|                                              |                      |                |                  |        |       |
|                                              |                      |                |                  |        |       |
| <u> </u>                                     | <                    |                |                  |        | >     |
|                                              | File name            |                | Actions (* ATN)  |        | ~     |
|                                              | The Barrier I        | *              | Actions ( JATTA) |        |       |
|                                              |                      |                | Load             | Cancel |       |
|                                              |                      |                |                  |        |       |

#### 3. Manipulation d'actions

L'exercice ici consiste à intégrer une action existante dans notre flux de travail. L'action en question se rapporte au traitement (n&b) des visages pour en accentuer les traits.

- 1. Ouvrir l'image de référence (Dragan Effect Before.jpg)
- 2. Placer le fichier xxx.atn dans le répertoire des actions . Oucekeça?
- 3. Dans le menu des actions, choisir *Load actions...*
- 4. Charger le fichier *Dragan effect.atn*
- 5. Créer un nouveau Set (Noir & Blanc)
- 6. Transférez l'action du Set *Dragan effect* dans le nouveau set *Noir* & *Blanc (CTRL-DRAG)*
- 7. Supprimer le Set *Dragan effect*.
- 8. Sélectionner l'action Dragan effect et pousser sur le bouton <u>Run.</u>
- Yous pouvez tjs reprendre l'action et modifier les paramètres de chaque étape du processus (toggle dialog on).

20191108 - BvH

NUMERIC'4A

VaNum'Art

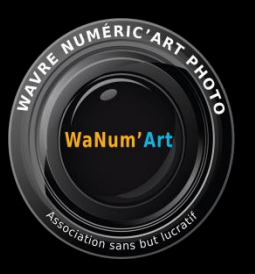

### Créer une nouvelle action

#### 4. Exercice signature

Load Copyright: File/Open/ ...../Copyright.psd

Copy:Ctrl-A/Ctrl-C

Select Image: Select previous document

Insert Copyright: Ctrl-V

Select : Move tool

Select layers : Select Copyright & Background layers

Align verticaly: Layer/Align/ Bottom Edges

Align Horizontaly: Layer/Align/ Right Edges

Shift Copyright Up: Select Layer 1/Up Arrow 10 x

Shift Copyright Left: Select Layer 1 /Left Arrow 10 x

Opacity to 50%: Layer Tab/ Opacity 50% Merge Layers: Layer/Flatten Image

- 1. Dans PS, ouvrir une photo qui contiendra la signature.
- 2. Créer un nouveau set <u>Workshop Action</u> soit via le bouton, soit via le menu.
- 3. Créer une nouvelle action <u>Sign Wanumart</u> soit via le bouton, soit via le menu. Le bouton *Begin recording* est allumé. Entrez les commandes comme indiqué ci-contre et terminer un clic sur le bouton stop.
- 4. Fermer la photo qui a servi de modèle sans sauver.
- 5. Ouvrez une autre photo puis sélectionnez l'action *Sign Wanumart* et cliquer sur le bouton *Play*. La signature apparaîtra à l'endroit prévu.

## Photoshop Les actions et les scripts

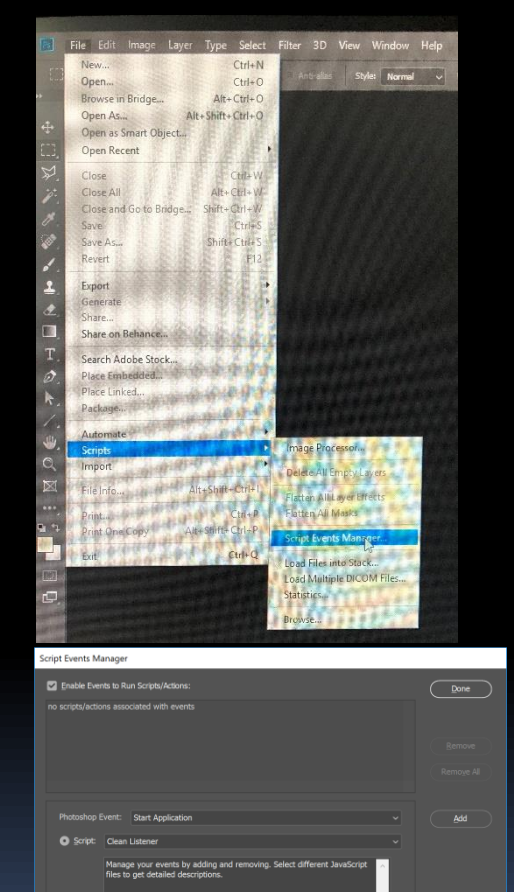

#### Scripts vs Actions dans Photoshop

Dans Photoshop, à côté des actions il y a une autre notion d'automatisation, les scripts. Vous trouverez cette nouvelle option dans le menu *File/Scripts/Script Events Manager*.

Les scripts vous permettront d'exécuter du code Java, VBScript ou Visual Basic ainsi que une ou plusieurs actions.

Un exemple en rapport avec la signature. Tôt ou tard vous allez vous rendre compte que votre signature fonctionne parfaitement pour une taille d'image particulière. Pour une autre image dont la taille est nettement plus petite, votre signature apparaîtra (beaucoup) trop grande par rapport à l'image originale.

Vous pourriez vouloir adapter la taille de votre signature par rapport à la taille de l'image originale en % par exemple et cela automatiquement.

Les scripts sont fait pour ce genre de manipulation conditionnelle et déclenchés par un évènement d'un document particulier (ouverture, sauvetage, etc.)

NUMERIC'A

/aNum'Art

# WaNum'Art tisecration sans but lutration

### Et Lightroom alors

Question:

Y a-t-il moyen de faire l'équivalent dans Lightroom?

La réponse a cette question sera une réponse de normand . C'est oui et non à la fois.

Oui, il existe ce qu'on appele « Preset » dans Lightroom mais ce n'est pas exactement ce que Photoshop propose avec ses Actions (scripts).

Explication...

La plus grosse différence entre les deux provient du fait que les Presets Ligthroom n'ont pas, comme dans Photoshop, de notion de « calque ». La conséquence est que la combinaison de plusieurs Presets Lightroom peut être problématique dans la mesure où 2 Presets utilisant le même paramètre (contraste p.e.) vont nécessairement entrer en conflit. Le 2<sup>ième</sup> preset ne sera donc pas appliqué.

Les presets Lightroom feront l'objet d'une présentation ultérieure en fonction de l'agenda du club.

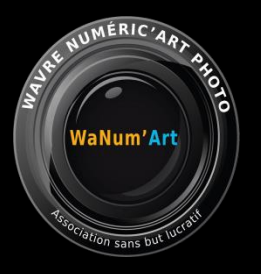

### Les Actions Photoshop

### Merci à vous pour votre attention

20191108 - BvH